# Instructional Manual Continuous Ink System for use in Canon MP 640

Before using this product, please read and follow all instructions. After opening your package, make sure to check that all the accessories are included from (Fig 1-1) to (Fig 1-2.)

**b.** Air breathers (5)

### **Conduct Parts Check:**

### 1. Accessories

- **a.** Continuous Ink System (1)
- **d.** Plastic tube bracket(2)

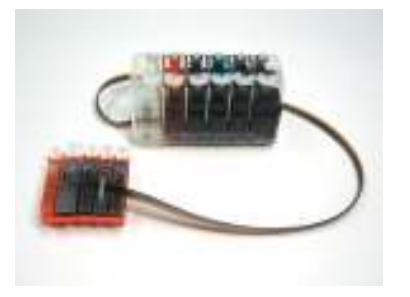

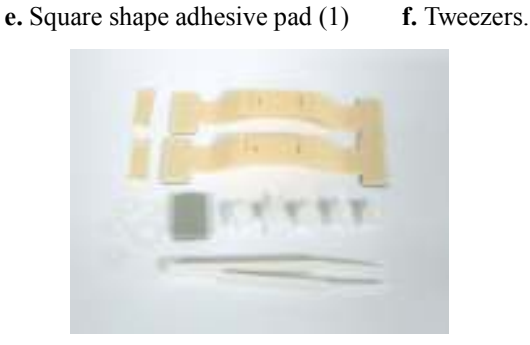

c. gaskets(1big, 4small)

Fig.1-1

Fig.1-2

- 2. Set-Up Continuous Ink System (CIS)
  - a. Before installation, lay out all your parts in front of your printer.
  - b. Check your system for any leakage, and make sure your tubing system is tightly connected and straight.
  - c. Place the CIS ink tank on the same horizontal level as printer. The ink tank has two chambers per color, the front chamber is to hold the ink and the rear chamber is to control the flowing pressure. It is important that the rear chamber contains only a small amount of ink(as little as possible). The ink should reside in the front chamber. Make sure the ink tank plugs are tightly closed, tilt the ink tank forward to make the majority of the ink flow into the front chamber if the rear chamber has some excess ink. (Fig. 2-1 through Fig. 2-3).
  - d. Place the CIS on the right hand side of the printer as shown (Fig.2-4), and keep it at the same level as the printer.
  - e. Hold down the ink tank with one hand and unplug the original air stoppers as shown (Fig.2-5), make sure to save these for later use.

f. Install the Air Breather wider part into the ink reservoir tank, making a snug fit (Fig.2-6).

Caution: Make sure not to push the breathers too tight as it could crack the tank. Also when removing the air breathers from the tank use caution to avoid cracking.

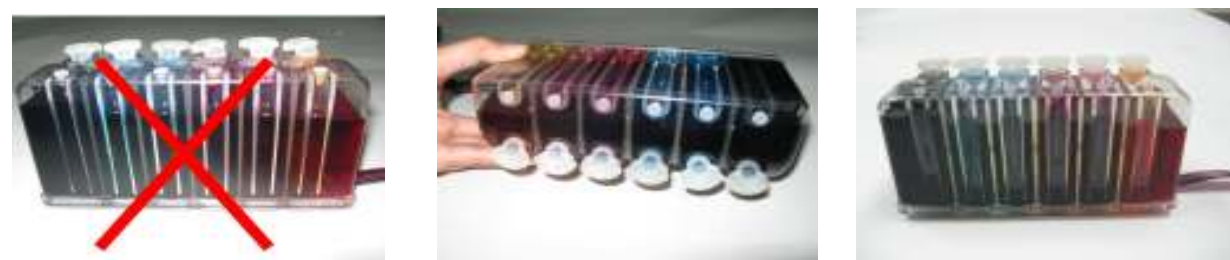

Fig 2-1

Fig 2-2

Fig 2-3

Fig.2-6

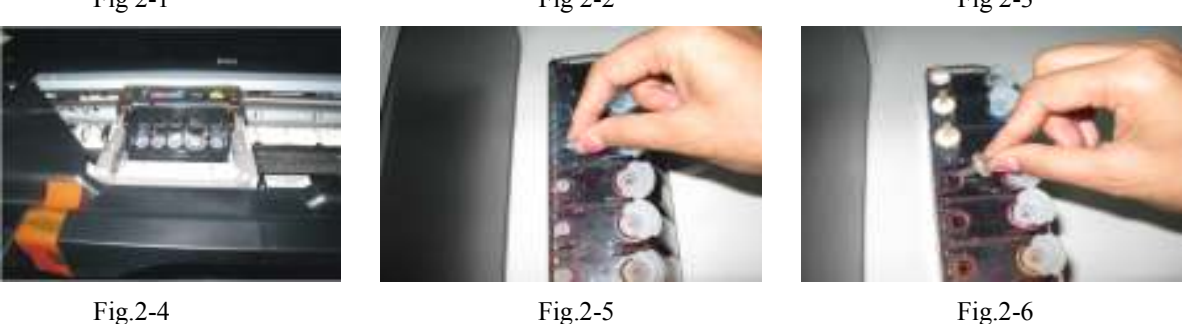

### **3.**Cartridge Installation

- a. While the printer is in "ON" set printer in cartridges replacement position, (in the center of the printer).
- b. Unplug the printer power, remove original cartridge.

Fig.2-5

- c. Use tweezer that comes with the CIS to install gaskets to where cartridges outlet and print head inlet meets, (Fig 3-1.) small gaskets are for small cartridges and big gasket for big cartridges(Fig 3-2). After installing gaskets in the print head assembly, we can put print head back into the print head carrier.
- e. Install the CIS cartridges in the corresponding color position, push the cartridges all the way down until cartridges "click" in compartment just as you would do with the original cartridges as shown in. (Fig 3-3).
- f. Push cartridges carrier all the way to left and right hand side of printer, make sure it's free to travel in the printer. (Fig. 3-4/3-5).

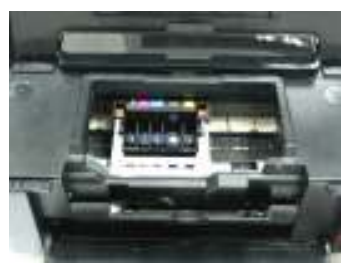

Fig.3-1

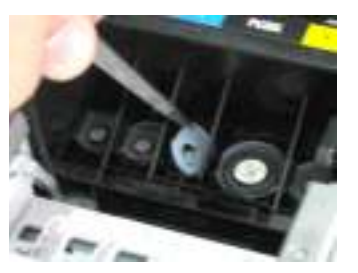

Fig 3-2

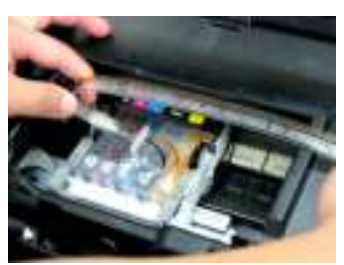

Fig 3-3

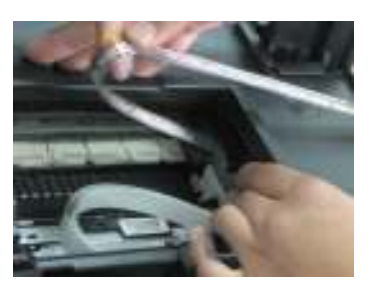

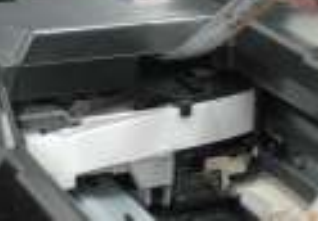

Fig.3-5

# 4. Tube Adjustment and Positioning

Fig.3-4

a. Place the two plastic bracket adhesive pad as shown (Fig 4-1).

- b. Place the square shaped adhesive in the front of the printer as shown (fig.4-2)
- c. Adjust tubing between cartridge compartment and tube guide to correct length; allowing enough room for the cartridges to move back and forth freely, making sure the tubes are not twisted and are straight (Fig.4-3).
- d. Insert the soft tube into the sensor slot for the cover on the printer(fig 4-4).
- e. Set CIS tank same level as your printer, it can not set it above or lower than printer level.

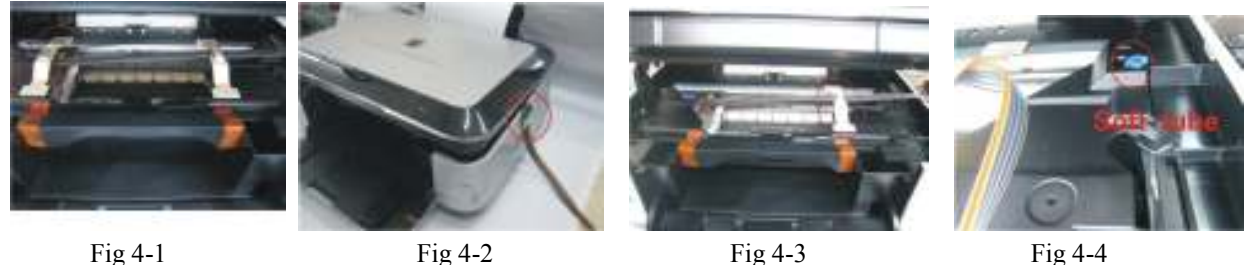

Fig 4-1

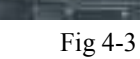

Fig 4-4

When the ink levels reach the indicator margin (sticker on the ink tank with red line Fig 5-1) the ink tank system has reached its low level line and needs to be refilled.

Follow these steps:

- 1. Gently remove the air breather plugs in order to have more filling room.
- 2. Remove plugs off of the filling hole(Fig 5-2) and refill the proper color of ink into the corresponding ink tank (Fig 5-3),(use towel to wipe off any spillage).
- 3. Make sure you use the specially designed inks Low Foam Ink for the CI System as they are specifically designed for optimal results.

NOTE: When removing the CIS, remove cartridges and put tape or a napkin over dispensing hole. Printer and ink tank MUST remain at the same level (not higher and not lower).

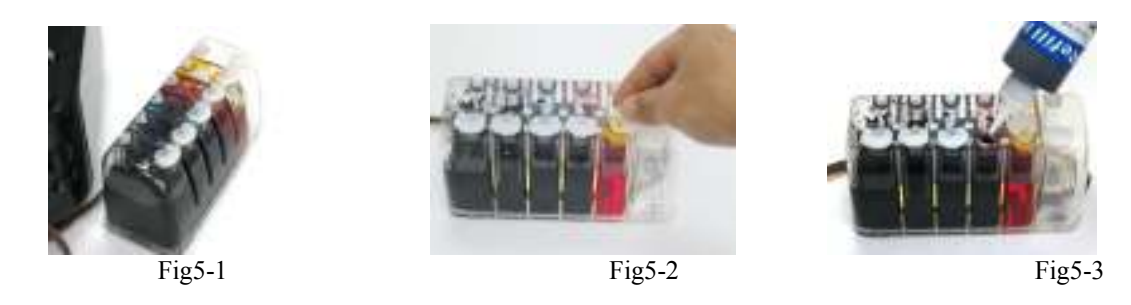

### 6. Attention:

- 1. After installing the CI System ,do not remove the cartridges unless it is necessary .If cartridges are removed, Immediately place cartridges upside down with ink exit holes facing up to avoid leaking .If cartridges are removed for more than an hour, please cover ink exit holes with tape.
- 2. When you are printing do not move the ink tank up or down. Keep it stable and at the same level as the printer.
- 3. Store at 15-35 degrees Celsius.
- 4. The ink and cartridge flow have been designed and tested to function as a system. We recommend you use the specially designed ink Low Foam Ink in the CIS for optimal results.

#### 7. Caution:

- 1. Do not ingest ink and keep out of reach of children
- 2. Do not leave under sunlight or in extreme weather conditions
- 3. Do not drop ink tank or handle roughly

### 8. Resetting the ink monitoring software.

- If printer ever comes up with the message to change the cartridges, just perform following steps
- 1. Press the "OK" button once.
- 2. Press and hold the "Stop/Resume" button until message clears.

| Troubleshooting tips                                                            |                                                                                                    |                                                                                                    |
|---------------------------------------------------------------------------------|----------------------------------------------------------------------------------------------------|----------------------------------------------------------------------------------------------------|
|                                                                                 | Problem                                                                                                    | Suggestion                                                                                                    |
| 1                                                                               | If the ink tank is full of ink ,computer shows a message<br>that the cartridges are empty. The printer keeps track of<br>how much ink is being used and thinks that the cartridge<br>should be empty, so you will have to reset the<br>cartridges chips. | Take out the cartridges. turn off the printer and wait a couple<br>of minutes. Put the cartridges back in, turn the printer on and<br>continue printing.                                                                                                    |
| 2                                                                               | Banding or white lines in my print outs.                                                                                                    | There is air in the system or cartridges. Try running a couple of cleaning cycles.                                                                                                    |
| 3                                                                               | When I have completed a printing job the,<br>ink is siphoning backwards down the tubing.                                                                                                    | The shipping plugs needs to be removed before installing and<br>replaced with the air breathers to eliminate any pressure being<br>built up in the system, along with protecting the ink from<br>contamination. Also the ink tank should be sitting on the same<br>level surface as the CI system. If the air breathers are covered<br>with dried ink, you can rinse the air breather and dry<br>thoroughly to regain use. |
| 4                                                                               | The tubing is getting caught inside the printer, resulting<br>in an error message "paper loading error".                                                                                                    | If the tubing is not adjusted correctly, if it's too short or too<br>long causing it to slap the inside of the printer, please re-adjust.                                                                                                    |
| 5                                                                               | After refilling the ink tank, the printer won't print.                                                                                                    | If the ink is added into the system too quickly then it allows air<br>to enter the system. The ink that fills the syringe can be slowly<br>added back into the top of the ink tank.                                                                                                    |
| 6                                                                               | After installing the CI system the printer isn't recognizing some of the cartridges.                                                                                                    | Remove the cartridges, turn off the printer and reinstall the cartridges. Then you can continue printing.                                                                                                    |
| If you are still unable to fix the problem please call your dealer for support. |                                                                                                    |                                                                                                    |